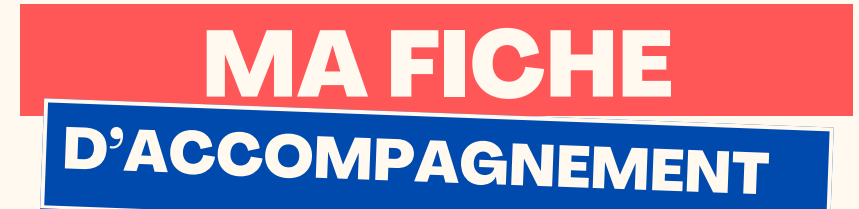

#### Comment : Envoyer un e-mail avec Gmail ? Version smartphone

#### Etape 1:

Sélectionner "Nouveau message" en bas à droite :

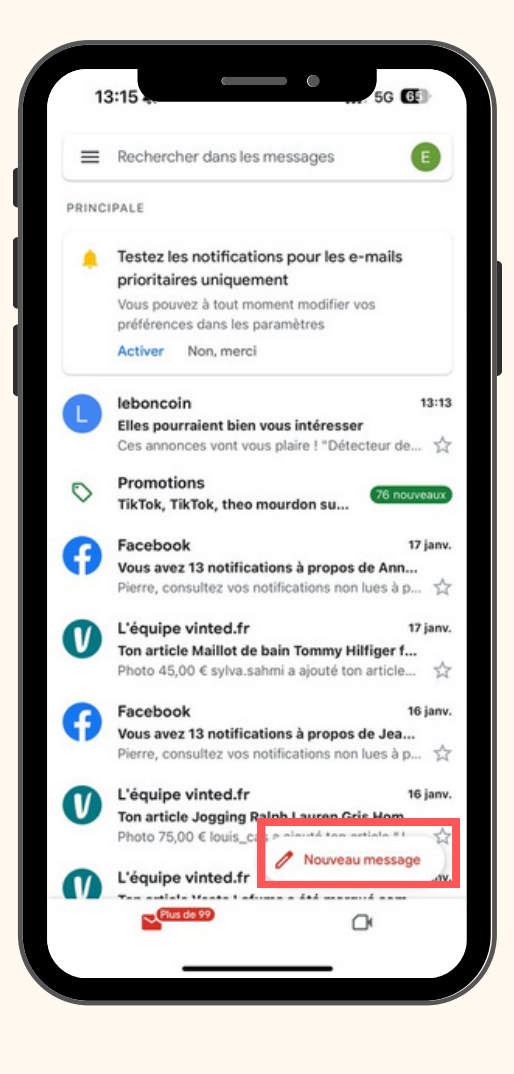

| Insère ton logo juste ici ;) |
|------------------------------|
| PAGE1                        |

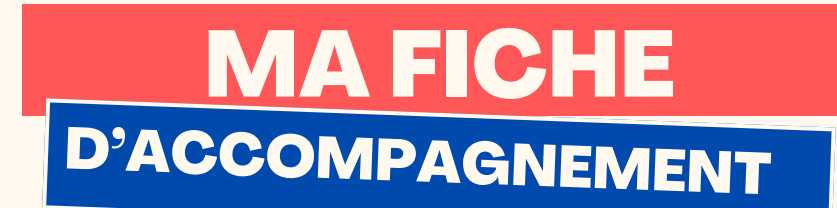

# Etape 2 :

### La page ci-dessous doit alors s'afficher :

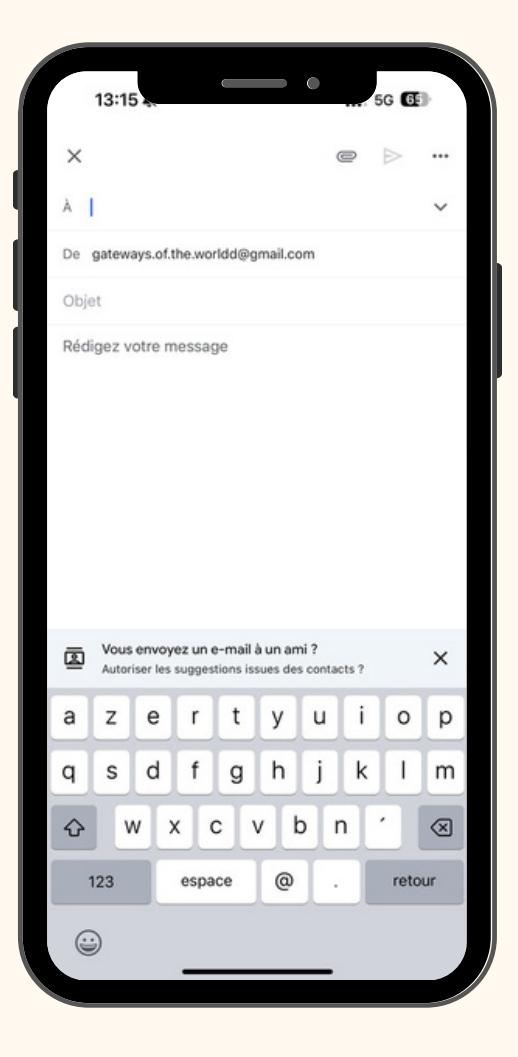

| Insère ton logo juste ici ;) |
|------------------------------|
| PAGE 2                       |

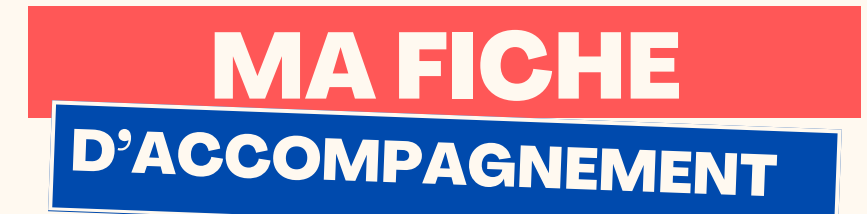

Etape 3 :

Dans la case ci-dessous, mentionner l'adresse de votre destinataire :

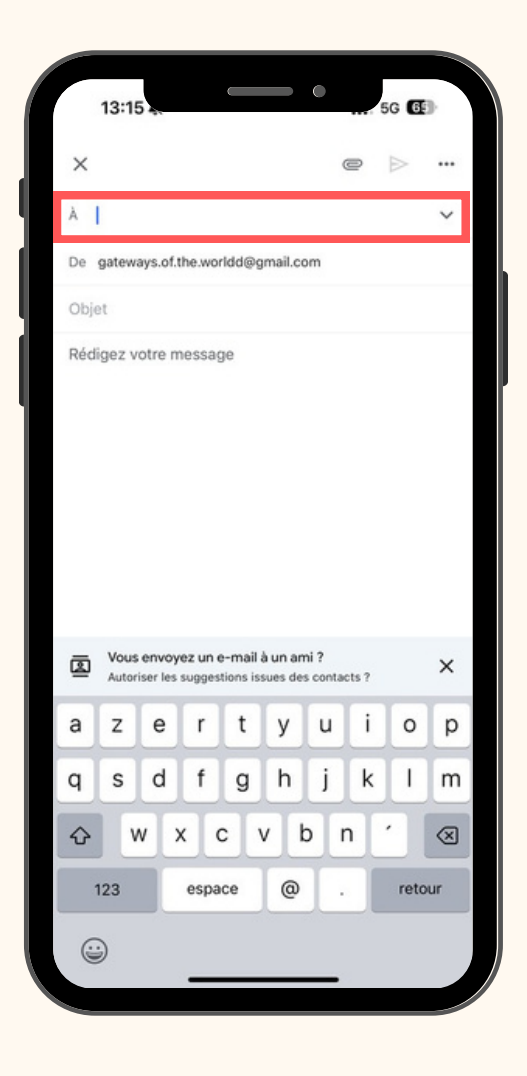

| Insère ton logo juste ici ;) |
|------------------------------|
| DAGE 2                       |

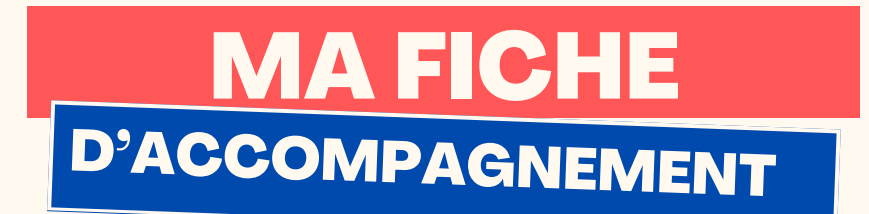

Etape 4 :

Dans la case ci-dessous, mentionner le sujet de votre e-

mail.

|      | 13:15          | 4.               |                   | (                     |                     | 0                |      | 66 <b>6</b> 5 |           |
|------|----------------|------------------|-------------------|-----------------------|---------------------|------------------|------|---------------|-----------|
| ×    |                |                  |                   |                       |                     | 0                | 0    | $\geqslant$   |           |
| À    |                |                  |                   |                       |                     |                  |      |               | ~         |
| De   | gatewa         | iys.of.t         | he.wor            | ldd@g                 | mail.co             | om               |      |               |           |
| Obje | t              |                  |                   |                       |                     |                  |      |               |           |
|      |                |                  |                   |                       |                     |                  |      |               |           |
| ⊠    | Vous<br>Autori | envoy<br>ser les | ez un e<br>sugges | e-mail i<br>tions is: | à un an<br>sues des | ni ?<br>s contac | ts ? |               | ×         |
| а    | z              | е                | r                 | t                     | У                   | u                | i    | 0             | р         |
| q    | s              | d                | f                 | g                     | h                   | j                | k    | 1             | m         |
| ŵ    | W              | / >              |                   |                       | / k                 | o r              | ۱    | •             | $\otimes$ |
| 1    | 23             |                  | espa              | ce                    | @                   |                  |      | reto          | ur        |
|      | )              |                  |                   |                       |                     |                  |      |               |           |

| Insère ton logo juste ici ;) |
|------------------------------|
| PAGE 4                       |

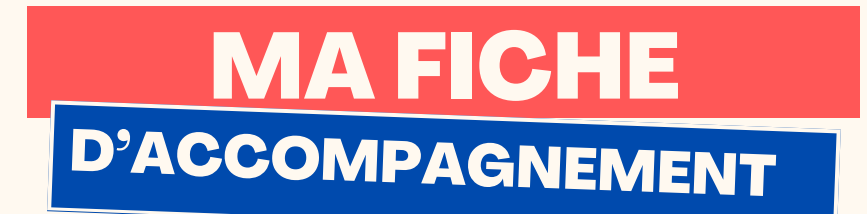

# Etape 5:

Dans la case ci-dessous, rédiger le contenu de votre e-

mail.

|      | 13:15             | 4.       |         | (        |                    | •                |       | 5G 🔂        | 9         |
|------|-------------------|----------|---------|----------|--------------------|------------------|-------|-------------|-----------|
| ×    |                   |          |         |          |                    | (                | ð     | $\geqslant$ |           |
| À    |                   |          |         |          |                    |                  |       |             | ~         |
| De   | gateway           | /s.of.ti | he.wor  | 'ldd@g   | mail.co            | m                |       |             |           |
| Obje | et                |          |         |          |                    |                  |       |             |           |
|      |                   |          |         |          |                    |                  |       |             |           |
| ◙    | Vous e<br>Autoris | er les s | ez un e | e-mail a | à un an<br>sues de | ni ?<br>s contac | cts ? |             | ×         |
| а    | z                 | е        | r       | t        | У                  | u                | i     | 0           | р         |
| q    | s                 | d        | f       | g        | h                  | j                | k     | 1           | m         |
| ŵ    | w                 | ×        |         |          | v k                | o r              | ۱     | •           | $\otimes$ |
| 1    | 23                | Г        | espa    | ce       | 0                  |                  |       | reto        | ur        |
|      | )                 |          | _       |          |                    | _                |       |             |           |

| Insère ton logo juste ici ;) |
|------------------------------|
| PAGE 4                       |

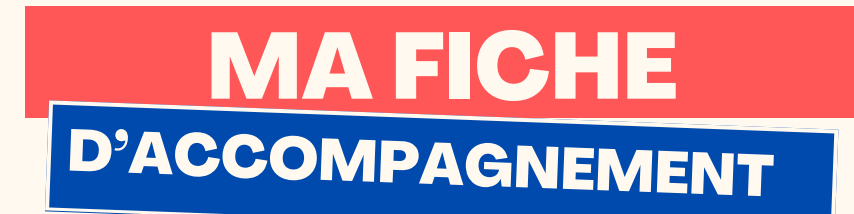

# Etape 5:

Une fois les étapes précédentes validées, vous pouvez cliquer sur la petite flèche en haut à droite afin d'envoyer l'e-mail

| 3     | 13:16                            | (                                  |                          | . 5    | 3 65   | ŀ. |
|-------|----------------------------------|------------------------------------|--------------------------|--------|--------|----|
| ×     |                                  |                                    |                          | e      | ≥      |    |
| cons  | eiller-numeriqu                  | ue@copler.fr                       |                          |        |        |    |
| De    | gateways.of.th                   | e.worldd@gm                        | nail.com                 |        |        |    |
| Rdv   | 10/11                            |                                    |                          |        |        |    |
| Bonj  | our,                             |                                    |                          |        |        |    |
| J'esp | oère que vou                     | s allez bien.                      |                          |        |        |    |
| Pouv  | vez vous me<br>ci d'avance !     | confirmer le                       | rendez-v                 | ous du | 10/11. |    |
| Bonr  | ne journée !                     |                                    |                          |        |        |    |
| Cord  | lialement,                       |                                    |                          |        |        |    |
| Étier | nne                              |                                    |                          |        |        |    |
|       |                                  |                                    |                          |        |        |    |
|       |                                  |                                    |                          |        |        |    |
|       |                                  |                                    |                          |        |        |    |
|       |                                  |                                    |                          |        |        |    |
|       |                                  |                                    |                          |        |        |    |
|       |                                  |                                    |                          |        |        |    |
|       |                                  |                                    |                          |        |        |    |
|       |                                  |                                    |                          |        |        |    |
| 2     | Vous envoye:<br>Autoriser les su | z un e-mail à u<br>uggestions issu | un ami ?<br>es des conta | icts ? |        | ×  |
|       |                                  |                                    |                          |        |        |    |

| Insère ton logo juste ici ;) |
|------------------------------|
|                              |